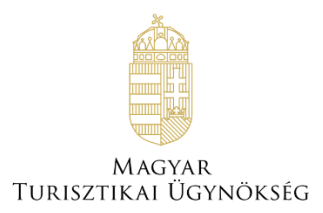

# Felhasználói útmutató

# NTAK portál – Szálláshely-szolgáltató regisztráció

Verzió 5.30

# Nemzeti Turisztikai Adatszolgáltató Központ

Készítette: Magyar Turisztikai Ügynökség, 2019.12.01. Verzió: 5.30

## Tartalom

| 1. Bele | lépés                                       | 3  |
|---------|---------------------------------------------|----|
| 1.1.    | Belépés KAÜ autentikációval                 |    |
| 1.2.    | Első belépés az NTAK portálra               |    |
| 1.2.    | 2.1. KAÜ regisztráció véglegesítése         |    |
| 1.2.    | 2.2. Első Szálláshely-szolgáltató felvétele | 5  |
| 1.2.    | 2.3. Létrehozás magánszemélyként            | 7  |
| 1.2.    | 2.4. Adatok kiegészítése                    |    |
| 1.2.    | 2.5. Első szálláshely rögzítése             |    |
| 2. Nav  | vigációk                                    |    |
| 2.1.    | Információs lábléc                          |    |
| 2.2.    | Súgó gomb                                   |    |
| 2.3.    | Mezőspecifikus súgók                        |    |
| 2.4.    | Szálláshely-szolgáltató kiválasztása        |    |
| 2.5.    | Megjelenített értékek                       |    |
| 2.6.    | Hibabejelentés                              |    |
| 2.6.    | 6.1. Kép feltöltése                         |    |
| 3. Kez  | zdőlap                                      |    |
| 4. Saja | ját adatok                                  |    |
| 4.1.    | Saját adatok módosítása                     | 19 |
| 4.2.    | További szálláshely-szolgáltatók felvétele  | 20 |
| 5. Felł | lhasználói adatok                           |    |

## 1. Belépés

A Nemzeti Turisztikai Adatszolgáltató Központ portál oldala a <u>https://ntak.hu</u> címen érhető el.

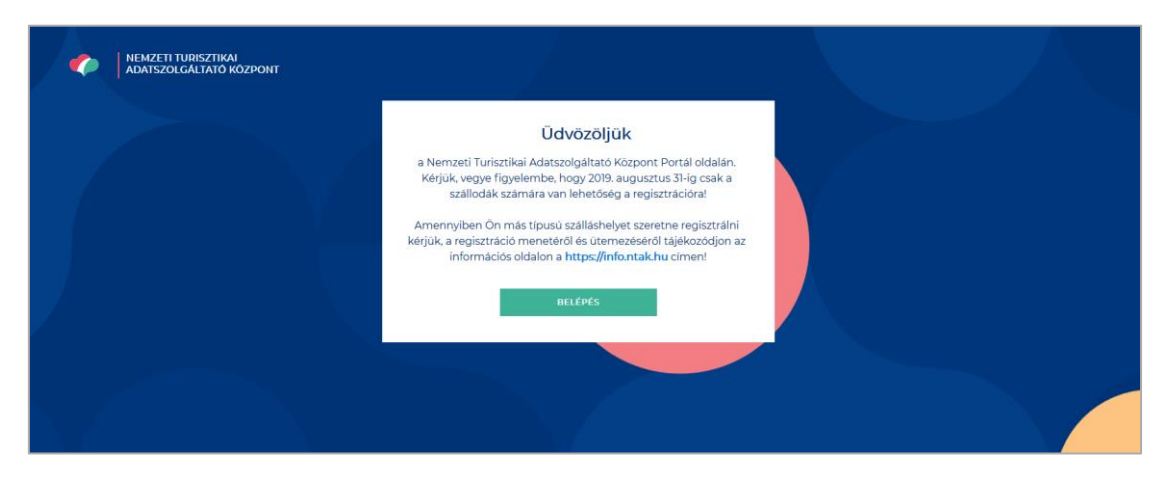

## 1.1. Belépés KAÜ autentikációval

| igentelias statudos<br>AZONOSÍTÁS                                                                 | ügyintézés szabadon       |
|---------------------------------------------------------------------------------------------------|---------------------------|
| ÜGYFÉLKAPU                                                                                        | AZONOSÍTÁS                |
| ÚGYFÉLKAPU + MOBILJELSZÓ<br>ELEKTRONIKUS SZEMÉLYI IGAZOLVÁNY                                      | Felhasználónév (kötelező) |
| TELEFONOS AZONOSÍTÁS                                                                              | Jeliszó (kötelező)        |
| TANÚSÍTVÁNY (SSL KLIENS)                                                                          | BEJELENTKEZÉS             |
| HPEPS                                                                                             | Azonositās megszakitāsa   |
| Azonositās megszakitāsa                                                                           | Még nem regisztrált?      |
| Mi a KAU?   Uzemeltetési információk   Jogok és fsítutelek   Impresszem<br>  Kapcsolat   Segítség | Elfelejtett jelszó        |

Az autentikáció során a felhasználó átirányításra kerül a KAÜ oldalra, ahol azonosítania kell magát.

Lehetséges azonosítási formák:

• Ügyfélkapu

Ha az azonosítás sikeres volt, akkor az NTAK bejelentkezés utáni kezdőoldalára navigál vissza a rendszer.

## 1.2. Első belépés az NTAK portálra 1.2.1.KAÜ regisztráció véglegesítése

| NEMZETI TURISZTIKAI<br>ADATSZOLGÁLTATÓ KÖZPONT                                                                      |                           |
|----------------------------------------------------------------------------------------------------|---------------------------|
| KAÜ regisztráció véglegesítése<br><sup>Családi név</sup>                                                            | Utónév                    |
| ÉCHANTILLONS<br>Születési családi név                                                                               | KLOE                      |
| ÉCHANTILLONS                                                                                                    | KLOÉ                      |
| Születési helye                                                                                                    | Születés ideje            |
| BUDAPEST 17                                                                                                    | 1973-11-21                |
| Anyja születési családi neve                                                                                        | Anyja születési utóneve   |
| HORVÁTH                                                                                                    | ZSUZSANNA                 |
| E-mail cím                                                                                                    | E-mail cím ismét          |
| kloeechantillons@email.hu                                                                                           | kloeechantillons@email.hu |
| Adatkezelési Nyilatkozat <ul> <li>Hozzájárulok, hogy az NTAK rendszerben kezeljék a személyes adataimat.</li> </ul> | entés                     |

Első KAÜ-n keresztül való belépés után a regisztráció véglegesítése oldalra navigál a rendszer. Itt a felhasználó előre megadott személyes adatai jelennek meg. Szükséges a személyes adatok ellenőrzése, a kapcsolattartási adatok kiegészítése és az Adatkezelési nyilatkozat elfogadása. A bejelentkezés ezután lehetséges.

|                                                                | JRISZTIKAI<br>ALTATA VAZDONT                                                                                                    |   |
|----------------------------------------------------------------|----------------------------------------------------------------------------------------------------|---|
| ADATSZOL                                                       | Adatkezelési Nyilatkozat                                                                                                    | × |
| KAÜ regisztráció vég<br>Családi név                            | Nemzeti Turisztikai Adatszolgáltató Központ                                                                                                    | Ŷ |
| MUSTER<br>Születési családi név<br>MUSTER                      | Ez az adatkezelési tájékoztató (továbbiakban: Tájékoztató) a Magyar Turisztikai Úgynökség Zrt.<br>(továbbiakban: Társaság) által működtetett Nemzeti Turisztikai Adatszolgáltató Központ (továbbiakban<br>NTAK) szolgáltatáshoz kapcsolódó személyes adatok kezelésével kapcsolatos valamennyi információt<br>tartalmazza abból a célból, hogy Ón személyes adatainak - és önkéntes regisztráció esetén<br>hozzájárulásának - megadását megelőzően teljes mértékben tisztában legyen az adatkezelés céljával és                                      |   |
| Születési helye<br>SZÉKESFEHÉRVÁR                              | feltételeivel, az azzal kapcsolatos kockázatokkal és garanciákkal, valamint az Önt megillető<br>jogosultságokkal.<br>Ón, mint az NTAK felhasználója (a továbbiakban: Érintett) a szolgáltatás első használatát megelőzően<br>tájékoztatást kap az adatkezelés jellemzőiről és a tájékoztatás tudomásul vételét, illetve önkéntes                                                                                                    |   |
| e-mail cim                                                     | regisztracio eseten a tajekoztatasban fogialtak eltogadasat kovetoen kezineti meg a szolgaltatas<br>használatát. Amennyiben Ön az NTAK szolgáltatásban a szálláshely-szolgáltató törvényes vagy<br>meghatalmazással rendelkező képviselője, úgy Ön a szálláshely-szolgáltató nevében eljáró személynek<br>minősül és az ehhez kapcsolódó funkciók használatára jogosult. Amennyiben Ön az NTAK szolgáltatás törvényes vagy<br>szálláshely-szolgáltató törvényes vagy meghatalmazással rendelkező képviselője jóváhagyásával, önkéntes                |   |
| Adatkezelési Nyilatkozat                                       | regisztrációt követően csatlakozik, ugy az ehnez a szerepkomoz kapcsolódó hunkciók hasznalatara jogosult.<br>A személyazonosság ellenőrzése belépéskor a Központi Azonosítási Ügynök szolgáltatás használatával<br>történik, míg a személyhez köthető jogosultságok ellenőrzése törvényes vagy meghatalmazással<br>rendelkező képviselő esetén a Jogosultságkezelő Ügynök szolgáltatáson keresztül közhiteles<br>nyilvántartásokból történő lekérdezés útján valósul meg. Az önkéntes regisztrálók jogosultságait az NTAK<br>rendeztert atji puljuán |   |
| Hozzájárulok, hogy az NTAK re<br>Hozzájárulok, hogy az NTAK re | A fenti cilok szerinti adatkezelés az NTAK szolgáltatásban törvényes vagy meghatalmazással rendelkező<br>képviselők esetében a Társaságra vonatkozó jogszabályi kötelezettség teljesítés érdekében történik, míg az<br>önkéntes regisztrálók esetében hozzájáruláson alapul.<br>Az NTAK szolnáltatásba helénéshez szűksénec információk rendelkezésre hocsátásával Ön kijelenti, hony a                                                                                                    | v |

Az adatkezelési nyilatkozat szövege az "Adatkezelési Nyilatkozat" linkre kattintva nyitható meg.

### 1.2.2. Első Szálláshely-szolgáltató felvétele

| NEMZETI TURISZTIKAI<br>ADATSZOLGÁLTATÓ KÖZPONT                                                                                                    | MUSTER PÉTER | KILÉPÉS |
|----------------------------------------------------------------------------------------------------|--------------|---------|
| KEZDŐLAP                                                                                                    |              |         |
| Szálláshely-szolgáltató felvételének indítása                                                                                                    |              |         |
| Ezen az oldalon vehet fel további szálláshely-szolgáltatót személyes<br>profiljához. Kérjük, amennyiben Ön törvényes képviselője, vagy a szálláshely-<br>szolgáltató által a Rendelkezési Nyilvántartásban meghatalmazott személy,<br>válassza ki a felvenni kívánt szálláshely-szolgáltató szervezeti formáját és adja<br>meg az adószámát. Jogosultság ellenőrzését a "Jogosultság ellenőrzése és<br>mentés" gombbal indíthatja el. Érvényes jogosultság estén kérjük végezze<br>el a szálláshely-szolgáltató és a hozzá tartozó szálláshelyek regisztrációját.<br>Amennyiben egy regisztrált szálláshely-szolgáltató felvételét indítja el, úgy a<br>regisztráció megismétlése nem szükséges, a szálláshely-szolgáltató felvételre<br>kerül személyes profiljához.<br>Gazdaládodó szervezet típusa<br>Adószám |              |         |
| Jogosultság ellenőrzése és mentés<br>Egyéb szervezetek regisztrációja                                                                                                    |              |         |
| Amennyiben Ön az alábbi listának megfelelően egyéb szervezet kategóriába<br>sorolható, kérjük vegye fel a kapcsolatot az Ügyfelszolgálattal, az<br>ugyfelszolgalat@ntak.hu címen, és kollégáink segíteni fognak a<br>regisztrációhoz szükséges azonosítási feladatokban.<br>• egyesület<br>• sportszervezet, szakszövetség<br>• köztestület<br>• alapítvány, közalapítvány<br>• egyház, vallási egyesület<br>• egyéb szervezet                                                                                                    |              |         |

Mivel ez az első bejelentkezés, a szálláshely szolgáltatók listája üres lesz, a felhasználó az első szolgáltató rögzítéséig nem fog semmihez hozzáférni.

KAÜ regisztráció véglegesítése után az NTAK Portál szálláshely-szolgáltató választó felülete jelenik meg. Ezen a felületen van lehetősége a felhasználónak kiválasztani azt a szervezetet, aminek a nevében az NTAK Portálon eljárni kíván.

| Gazdálkodó szervezet típusa | ✓ Adószám          |
|-----------------------------|--------------------|
| Gazdasági társaság          | Kötelező adat      |
| Egyéni vállalkozó           |                    |
| Adószámos magánszemély      | enőrzése és mentés |
| Egyéb szervezet             |                    |

Első lépésként a Gazdálkodó szervezet típusát kell kiválasztani:

- Gazdasági társaság
- Egyéni vállalkozó
- Adószámos magánszemély
- Egyéb szervezet

A fenti két kategórián kívül eső gazdálkodó szervezeteket Egyéb szervezetek-nek nevezi a Rendszer, ezek:

- Egyesület
- Sportszervezet, szakszövetség
- Köztestület
- Alapítvány, közalapítvány
- Egyház, vallási egyesület
- Egyéb szervezet

Amennyiben a felhasználó egy ezen kategóriák egyikébe tartozó szervezetet szeretne regisztrálni, akkor a Nemzeti Turisztikai Adatszolgáltató Központ Ügyfélszolgálatával kell felvenni a kapcsolatot, akik segítenek ezen szervezetek regisztrációjának folyamatában.

A Gazdasági társaság vagy Egyéni vállalkozó érték kiválasztása esetén, ezután meg kell adni a hozzá tartozó adószámot. **Ekkor a rendszer megvizsgálja, hogy a felhasználó jogosult-e a megadott adószámú szervezet nevében eljárni.** Ha nem jogosult, akkor a rendszer hibaüzenettel figyelmeztet.

|      | ADATSZOLGÁLTATÓ KÖZPONT                                                                                                    |                                                                                                    |                                                                                                    |                                                                                                    | TESZT-SCHOFFER IBOLYA | EVATesztes 💙 | KILÉPÉS         |
|------|----------------------------------------------------------------------------------------------------|----------------------------------------------------------------------------------------------------|----------------------------------------------------------------------------------------------------|----------------------------------------------------------------------------------------------------|-----------------------|--------------|-----------------|
|      | KEZDŐLAP                                                                                                    | SZOLGÁLTAT                                                                                                    | Az adószámhoz nem<br>rendelkezik képviseleti<br>joggal/meghatalmazással.                                                                                                    | NALOR KIMUTATASOK -                                                                                                    |                       |              |                 |
|      |                                                                                                    | Szálláshel                                                                                                    | További információ a Súgóban<br>található.                                                                                                    | nek indítása                                                                                                    |                       |              |                 |
|      | Ezen az oldalon vehet fe<br>köpviselője, vagy a szállá<br>ki a felvenni kivánt szállá<br>"Jogosultság ellenörzsés<br>szálláshely-szolgáltató felvételét ind<br>kerül személyes profiljál<br>Cazdállódó szervezt típusa<br>Gazdállódó szervezt típusa | l további szálláshel<br>shely-szolgáltató á<br>ishely-szolgáltató s<br>é s mentés" gomb<br>s a hozzá tartozó sz<br>itja el, úgy a regisz<br>ioz. | y-szolgáltatót személyes profilj<br>Ital a Rendelkezési Nyilvántartá<br>zervezeti formáját és adja meg<br>babi Indintaja el. Ervényes jogo-<br>tabi Indintaja el. Ervényes jogo-<br>tráció megismétlése nem szüke<br>Adöszám<br>12356232-4-65 | ahoz. Kérjük, amennyiben Ön törvényes<br>siban meghatalmazott személy, valassz-<br>az adoszámáz. Jogosultság ellenőrzését<br>sultság esetén kérjük végezze el a<br>ennyiben egy registrált szálláshely-<br>séges, a szálláshely-szolgáltató felvéteire | a                     |              |                 |
|      |                                                                                                    |                                                                                                    |                                                                                                    |                                                                                                    |                       |              |                 |
|      |                                                                                                    | 3                                                                                                    | logosultság ellenőrzése és mentés                                                                                                    |                                                                                                    |                       |              |                 |
|      | Egyéb szervezet                                                                                                    | ek regisztrác                                                                                                    | ciója                                                                                                    |                                                                                                    |                       |              |                 |
|      | Amennyiben Ön az aláb<br>kapcsolatot az Ügyfélszo<br>regisztrációhoz szükségi                                                                                                    | bi listának megfele<br>olgálattal, az ugyfel:<br>es azonosítási felad                                                                            | elően egyéb szervezet kategóriá<br>szolgalat@ntak.hu címen, és ko<br>latokban.                                                                                                    | iba sorolható, kérjük vegye fel a<br>Illégáink segíteni fognak a                                                                                                    |                       |              |                 |
|      | egyesület     sportszervezet, szai     köztestület                                                                                                    | kszövetség                                                                                                    |                                                                                                    |                                                                                                    |                       |              |                 |
|      | <ul> <li>alapítvány, közalapi</li> <li>egyház, vallási egye</li> <li>egyéb szervezet</li> </ul>                                                                                                    | itvány<br>isület                                                                                                    |                                                                                                    |                                                                                                    |                       |              |                 |
|      |                                                                                                    |                                                                                                    |                                                                                                    |                                                                                                    |                       |              |                 |
|      |                                                                                                    |                                                                                                    |                                                                                                    |                                                                                                    |                       |              | NTAK Portal_191 |
| SÚCÓ |                                                                                                    |                                                                                                    | Magyar Turisztikai Ügynökség<br>O 2019 Minden jog fenntartva<br>Adatkezelés - Impresszum                                                                                                    |                                                                                                    |                       |              | KÊRDÊSE VAN?    |

Ha jogosult, akkor a felhasználó tovább irányításra kerül az "Az új szolgáltató felvétele" felületre.

|                              | Új szolgál | tató felvétele                      |           |
|------------------------------|------------|-------------------------------------|-----------|
| Alapadatok                   | 0          | n adatok                            | Kapcsolat |
| Adószám                      |            | Törzsszám                           |           |
| 12345678-9-11                |            | 12345678                            |           |
| Statisztikai főtevékenység   |            | Szálláshely-szolgáltatás megkezdése |           |
| 5510 Szállodai szolgáltatás  | ~ (i)      | 2001.09.11.                         | i (i)     |
| Szálláshely-szolgáltató neve |            |                                     |           |
| Muster Szálló Kft.           |            |                                     |           |
|                              |            |                                     |           |
| Családi név                  |            | Utónév                              |           |
| MUSTER                       |            | PÉTER                               |           |
| Születési családi név        |            | Születési utónév                    |           |
| MUSTER                       |            | PÉTER                               |           |
| Ország                       |            | Születési helye                     |           |
| Magyarország                 | ~          | SZÉKESFEHÉRVÁR                      |           |
| Születés ideje               |            | Anyja születési családi neve        |           |
| 1990.07.05.                  | 8          | REGE                                |           |
|                              |            | Anyja születési utóneve             |           |
|                              |            | KLAUDIA                             |           |
|                              |            |                                     |           |
|                              | -          |                                     |           |
|                              | Alanyi     | adómentes                           |           |
|                              |            |                                     |           |
|                              |            |                                     |           |
| ELŐZŐ                        |            |                                     | KÖVETKEZŐ |

#### Itt a következő információkat szükséges megadni:

- Statisztikai főtevékenység (legördülő menüből kiválasztandó)
- Szálláshely-szolgáltatás megkezdése

Amennyiben a kiválasztott szervezet típus JKÜ által kezelt típus, a szálláshely szolgáltató kiválasztása gomb megnyomása után az NTAK Portál felveszi a kapcsolatot a Jogosultság Kezelési Ügynökkel és ellenőrzi, hogy

- Létezik-e szervezet a megadott adószámmal
- A felhasználó KAÜ fiókjának van-e meghatalmazása a megadott adószámhoz

Amennyiben a fentiek igazak, meghatalmazással egyenértékű jogosultságát az NTAK Rendszer átveszi a rendelkezési nyilvántartástól.

#### 1.2.3. Létrehozás magánszemélyként

| Családi név           |         | Utónév                      |
|-----------------------|---------|-----------------------------|
| Muster                |         | Péter                       |
| Születési családi név |         | Születési utónév            |
| Muster                |         | Péter                       |
| Ország                |         | Születési helye             |
| Magyarország          | ~       | Budapest                    |
| Születés ideje        |         | Anyja születési család neve |
| 1992.04.03.           | <b></b> | Muster                      |
|                       |         | Anyja születési utóneve     |
|                       |         | Anna                        |

Amennyiben az adószám magánszemélyhez tartozik, úgy a magánszemély adatai is betöltődnek a Szolgáltató adataival együtt. Ez a szekció a Szálláshely-szolgáltató álltalános adatai alatt jelenik meg.

#### 1.2.4. Adatok kiegészítése

A Szálláshely-szolgáltató regisztrációjának véglegesítéséhez további adatok megadására van szükség:

#### Székhely cím

A Szálláshely-szolgáltató cégjegyzékben szereplő székhely címe.

| NEMZETI TURISZTIKAI<br>ADATSZOLGÁLTATÓ KÖZPONT |                        |                               | MUSTER PÉTER | KILÉPÉS |
|------------------------------------------------|------------------------|-------------------------------|--------------|---------|
|                                                | KEZDÓ                  | δίαρ                          |              |         |
|                                                | Új szolgált            | ató felvétele                 |              |         |
| SZÉKHELY CÍM ④                                 | Cir                    | m adatok                      | Kapcsolat    |         |
| Ország                                         | ~                      | Irányítószám                  |              |         |
| Magyarorszag                                   | •                      | 6230                          | ▼            |         |
| Bács-Kiskup megye                              | ~                      | Település neve<br>Soltvadkert | ~            |         |
| Kinter lite and                                |                        |                               |              |         |
| Eötvös                                         | ~                      | utca                          | ~            |         |
| Házrán                                         |                        |                               |              |         |
| 12                                             |                        | Emelet                        |              |         |
| Ajtó                                           | zik a székhely címével | Helyrajzi szám                |              |         |
| ELŐZŐ                                          |                        |                               | KÖVETKEZŐ    |         |

A "**Helyrajzi szám**" és a "**Házszám**" mezők közül, csak az egyik kitöltése kötelező. Ha a helyrajzi szám megadásra kerül, akkor a program nem fogja kötelezni a felhasználót a házszám mező kitöltésére.

#### Levelezési cím

Abban az esetben kell kitölteni, ha eltér a cím adatoktól. Amennyiben megegyezik azzal, abban az esetben "A levelezési cím megegyezik a székhely címével" doboz bepipálása szükséges.

| NEMZETI TURISZTIKAI<br>ADATSZOLGÁLTATÓ KÖZPONT                             | MUSTER PÉTER KILÉPÉS |
|----------------------------------------------------------------------------|----------------------|
| KEZD                                                                       | JÓLAP                |
| Új szolgál                                                                 | ltató felvétele      |
| Alapadatok 🛛 🔵 C                                                           | Zimadatok Kapcsolat  |
| SZÉKHELY CÍM 🛈                                                             | Irányitószám         |
| Magyarorszag                                                               | 6230                 |
| Megye                                                                      | Település neve       |
| Dats-Nikuli megye                                                          | Sutvadkeit           |
| Közterület neve                                                            | Közterület jellege   |
|                                                                            |                      |
| Hazszam<br>12                                                              | Emelet               |
|                                                                            |                      |
| Ajtó                                                                       | Helyrajzi szám       |
| A levelezési cím megegyezik a székhely címével<br>LEVELEZÉSI CÍM<br>Ország | Irányítószám         |
| Magyarország                                                               | 6230                 |
| Megye                                                                      | Település neve       |
| Bacs-Niskui Thegye                                                         | SULVAUKEL            |
| Közterület neve                                                            | Közterület jellege   |
|                                                                            |                      |
| 2                                                                          | Emelet               |
|                                                                            | 2000                 |
| Ajtó                                                                       | Helyrajzi szám       |
|                                                                            |                      |
| ELŐZŐ                                                                      | KÕVETKEZŐ            |

#### Kapcsolattartási adatok

Érvényes telefonszám és e-mail cím megadása szükséges. Fontos, hogy valós, a szolgáltatóhoz ténylegesen tartozó adatok kerüljenek megadásra.

Később, a szálláshelyek felvételénél, szintén be lesznek a kérve az adott szálláshelyre vonatkozó kapcsolattartási adatok is.

| NEMZETI TURISZTIKAI<br>ADATSZOLGÁLTATÓ KÖZPONT                                |                                             | MUSTER PÉTER KILÉPÉS |
|-------------------------------------------------------------------------------|---------------------------------------------|----------------------|
|                                                                               | KEZDŐLAP                                    |                      |
| Új                                                                            | szolgáltató felvétele                       |                      |
| Alapadatok                                                                    | Cím adatok                                  | Kapcsolat            |
| E-mail cim<br>Ugyfelszolgalat@ntsz.hu<br>Telefonszám<br>(+36 🗸 309833871) (j) | E-mail cím ismét<br>ugyfelszolgalat@ntsz.hu |                      |
| ELŐZŐ                                                                         |                                             | MENTÉS               |

#### 1.2.5. Első szálláshely rögzítése

| ĸ                                                                                    | ×                                                                                                    |           |
|--------------------------------------------------------------------------------------|----------------------------------------------------------------------------------------------------|-----------|
| € Alapostos<br>E-mail.cm<br>ugyfelszolgalat@ntsz.hu<br>Telefonszám<br>[309933877] () | NYITVA                                                                                                    | Kapcaster |
| ELÓZÓ                                                                                | Sikeresen rögzítettűk szálláshely-szolgáltatását a<br>rendszerben. Köszönjüki<br>Befejezés<br>Szálláshely felvétele | MENTÉS    |

A Szálláshely-szolgáltató rögzítése után a rendszer egy felugró ablakban jelzi, hogy a Szolgáltató rögzítése sikeres volt.

Az ablakban található egy "Szálláshely felvétele" gomb, ami egyből a létrehozó felületre navigál, a "Befejezés" gomb pedig a portál kezdőlapjára

## Ezen kívül még a Szálláshelyek menüponton belül, az "Új Szálláshely felvétele" gombbal rögzíthető új szálláshely.

A rendszer teljes használata, minden menüpont elérése csak akkor lehetséges, ha a Szálláshely-szolgáltatóhoz felvételre került legalább egy darab szálláshely.

## 2. Navigációk

### 2.1. Információs lábléc

🛈 Súgó

Magyar Turisztikai Ügynökség © 2019 Minden jog fenntartva Adatkezelés - Impresszum

Kérdése van?

×

**Minden lap alján található egy információs lábléc.** Ez tartalmazza az oldal specifikus Súgó gombot, a Magyar Turisztikai Ügynökség névjegyét, illetve a hibabejelentő felület is itt érhető el (Kérdése van? gomb formájában).

## 2.2. Súgó gomb

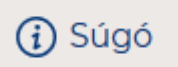

**Minden oldalon a bal alsó sarokban található.** Rákattintás után egy ablak nyílik meg, ami egy rövid ismertetőt vagy segítséget tartalmaz az **adott oldalhoz.** 

| - |   |        | -      |
|---|---|--------|--------|
| ~ |   | $\sim$ | $\sim$ |
| _ | u | u      | U      |
|   |   | -      |        |

A Szolgáltató adatai menüpont szolgál a már létrehozott Szálláshely-szolgáltatók karbantartására és kezelésére.

Szálláshely-szolgáltató alatt azt a gazdasági társaságot, egyéni vállalkozót, adószámmal rendelkező magánszemélyt vagy egyéb szervezetet értjük, amely szálláshelyet üzemeltet.

Mivel a felhasználóként történő azonosítás az a természetes személyhez köthető, így abban az esetben, ha egy természetes személy további szálláshely-szolgáltatásokban is érdekelt, úgy új Szálláshely-szolgáltatót létrehozni a Kezdőlap menüpont "Új szolgáltató felvétele" gombra kattintva lehetséges. Mezőmagyarázatok:

- Adószám: Cégjegyzékben szereplő adószám
- örzsszám: Cégjegyzékben szereplő törzsszám
- Statisztikai főtevékenység: Cégjegyzékben szereplő statisztikai főtevékenység
- Cím: Céaieavzékben szereplő cím

## 2.3. Mezőspecifikus súgók

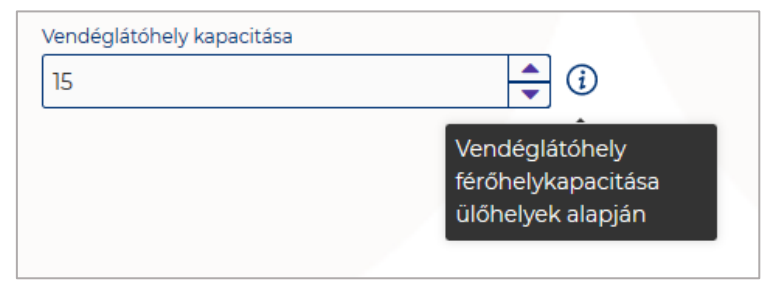

**Bizonyos mezők mellett súgók jelennek meg, ezeket a program egy "i" betűvel jelzi.** A súgók egy rövid leírást tartalmaznak az értelmezést igénylő mezők elvárt tartalmával és/vagy formátumával kapcsolatban. A mezőspecifikus súgók a kurzor fölémozgatásával hívhatóak elő.

## 2.4. Szálláshely-szolgáltató kiválasztása

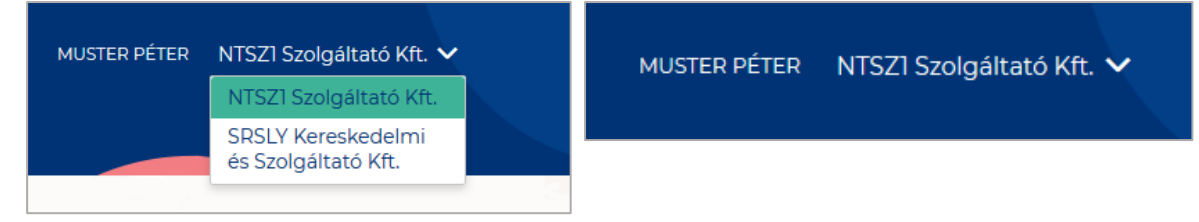

A felület jobb felső sarkában lehet kiválasztani melyik szolgáltatót szeretnénk kezelni. Ha csak egy szolgáltató kezelésére vagyunk jogosultak, akkor a mező automatikusan kitöltődik és nem módosítható. A választás utáni felületen a kiválasztott szolgáltatóhoz kapcsolódó adatok jelennek meg. A szolgáltatókat bármikor lehet váltogatni, az adott felület automatikusan frissül.

Az adott felhasználó számára azon szálláshely-szolgáltatók érhetők el a lenyíló menüben, amelyek a **Szálláshely-szolgáltató felvétele** fejezetben leírtak mentén sikeresen hozzá lettek rendelve. Amennyiben a legutolsó bejelentkezés óta valamely szolgáltatóhoz tartozó jogosultság megszűnt (pl. visszavonásra került a Cégnyilvántartásban), akkor az adott szolgáltató ekkor még megjelenik a listában, de rákattintva a felhasználó nem fér hozzá a szolgáltató NTAK-oldalához.

### 2.5. Megjelenített értékek

A különböző menüpontokban alapértelmezetten 10 darabnyi adat jelenik meg. A megjelenített adatok felett középen található egy léptető felület és egy lenyíló értéklista. Amennyiben a felület több adatot tartalmaz, mint 10, úgy beállítható azok megjelenítése.

#### <u>Léptetés</u>

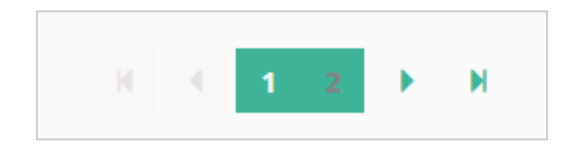

Ha 10 adatnál többet tartalmaz a táblázat, akkor automatikusan megjelenik egy gombos felület. A számokra vagy a nyíl ikonra kattintva léptethető az oldal.

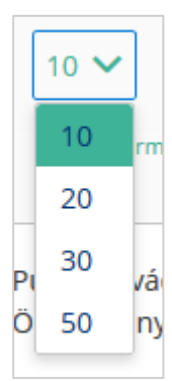

#### Lenyíló értéklista

Lenyíló listában módosítható a megjelenített adatok száma, abban az esetben, ha 10 adatnál többet szeretnénk megjeleníteni.

Kiválasztható értékei: 10, 20, 30, 50.

## 2.6. Hibabejelentés

i Súgó

Magyar Turisztikai Ügynökség O 2019 Minden jog fenntartva Adatkezelés - Impresszum

Kérdése van?

A jobb alsó sarokban található "Kérdése van?" gombra kattintva jeleníthető meg a hibabejelentési űrlap.

Ezen a felületen lehet az online ügyfélszolgálat felé jelezni az esetlegesen felmerülő hibákat és kérdéseket.

#### Fontos, hogy olyan e-mail cím legyen megadva, ami használatban van, ugyanis az ügyfélszolgálat ezen keresztül fogja felvenni a kapcsolatot a bejelentővel.

#### Kikötések:

- Tárgy: maximum 200 karakter
- Leírás: maximum 2000 karakter
- Fájl méret: maximum 5MB
- Fájl formátumok: png, jpg, pdf, csr, crt, cer, pem, pfx, jks, ini, xml, log, txt, p12, p7b, json

| Mezőnév                  | Kötelező | Leírás                                                                                                    |
|--------------------------|----------|----------------------------------------------------------------------------------------------------|
| Bejelentő szervezet neve | lgen     | Az a Szálláshely-szolgáltató, ahova a<br>felhasználó épp be van jelentkezve (Program<br>automatikusan tölti ki) |
| Bejelentés kategóriája   | lgen     | Legördülő menüből kiválasztandó                                                                                 |
| Szálláshely neve         | lgen     | Legördülő menüből kiválasztandó                                                                                 |
| Értesítési e-mail cím    | lgen     | HelpDesk kollégák ezen keresztül fognak kapcsolatba lépni a bejelentővel                                        |
| Tárgy                    | lgen     | Bejelentés tárgya                                                                                               |
| Értesítési telefonszám   | Nem      | HelpDesk kollégák ezen keresztül fognak kapcsolatba lépni a bejelentővel                                        |
| Bejelentés típusa        | lgen     | Legördülő menüből kiválasztandó                                                                                 |
| Felhasználó neve         | lgen     | Bejelentő neve (Program automatikusan tölti<br>ki)                                                              |
| Felhasználó e-mail címe  | lgen     | Bejelentő e-mail címe (Program automatikusan tölti ki)                                                          |
| Leírás                   | Igen     | Hiba leírása                                                                                                    |

| Kerdese van? – F                                                                                                    | orduljon hozzánk!                                                                        |
|----------------------------------------------------------------------------------------------------|------------------------------------------------------------------------------------------|
| Küldje el üzenetét online ügyfélszolgálatur<br>58 588 telefonszámon.<br>Az online ügyfélszolgálat a bejelentéshe<br>felvenni a kapcsolatot.                                                                                             | nk részére vagy kérjen segítséget a +36158<br>ez megadott e-mail címen fogja Önnel       |
| Bejelentő szervezet neve                                                                                                    | Bejelentés kategóriája                                                                   |
| NTSZI Szolgáltató Kft.                                                                                                    | SZH oldallal kapcsolatos hiba 🗸 🗸                                                        |
| Szálláshely neve                                                                                                    | Értesítési e-mail cím                                                                    |
| Tavirózsa Szálloda 🗸 🗸                                                                                                    | musterpeter@ntsz.hu                                                                      |
| Tárgy                                                                                                    | Értesítési telefonszám                                                                   |
| Csatlakozás sikertelen                                                                                                    | +36 🗸 309771982                                                                          |
| Bejelentés típusa                                                                                                    | Felhasználó neve                                                                         |
| Felhasználói hibabejelentés 🗸 🗸                                                                                                    | MUSTER PÉTER                                                                             |
|                                                                                                    | Felhasználó e-mail címe                                                                  |
|                                                                                                    | peterm@email.hu                                                                          |
| eírás<br>Amikor a második Szálláshelyem szeretném létre<br>jelentkezik. Az első Szálláshely létrehozása sikere                                                                                                    | hozni, akkor a portálon egy hibaüzenet                                                   |
| eírás<br>Amikor a második Szálláshelyem szeretném létre<br>jelentkezik. Az első Szálláshely létrehozása sikere<br>Kérem mielőbbi segítségüket!<br>Köszönettel,<br>Muster Péter                                                          | ehozni, akkor a portálon egy hibaüzenet<br>s volt tegnap. Nem tudom mi lehet a probléma. |
| eírás<br>Amikor a második Szálláshelyem szeretném létre<br>jelentkezik. Az első Szálláshely létrehozása sikere<br>Kérem mielőbbi segítségüket!<br>Köszönettel,<br>Muster Péter                                                          | hozni, akkor a portálon egy hibaüzenet<br>s volt tegnap. Nem tudom mi lehet a probléma.  |
| eírás<br>Amikor a második Szálláshelyem szeretném létre<br>jelentkezik. Az első Szálláshely létrehozása sikere<br>Kérem mielőbbi segítségüket!<br>Köszönettel,<br>Muster Péter                                                          | ehozni, akkor a portálon egy hibaüzenet<br>s volt tegnap. Nem tudom mi lehet a probléma. |
| eírás<br>Amikor a második Szálláshelyem szeretném létre<br>jelentkezik. Az első Szálláshely létrehozása sikere<br>Kérem mielőbbi segítségüket!<br>Köszönettel,<br>Muster Péter<br>Fájl csatolása<br>iiiiiiiiiiiiiiiiiiiiiiiiiiiiiiiiiii | ehozni, akkor a portálon egy hibaüzenet<br>s volt tegnap. Nem tudom mi lehet a probléma. |

#### Gombok

#### o Fájl csatolása

A gombbal a lejelenteni kívánt hibához kapcsolódó fájlokat (észrevételhez tartozó képet, tanúsítvány-kérést stb.) lehet feltölteni.

#### o Küldés

A gombra kattintva beküldésre kerül az űrlap. A gomb akkor válik csak aktívvá, ha az összes kötelezően kitöltendő mező kitöltésre került.

#### o **Bezárás**

Az űrlap tartalma törlésre kerül és a felugró ablak bezárul.

#### 2.6.1.Kép feltöltése

| 🏝 Fájl csatolása                                                                                                    |        |         |
|----------------------------------------------------------------------------------------------------|--------|---------|
| hiba                                                                                                    | .png   | ×       |
| Example polytical information without<br>the other sectors and the other sectors and<br>explore sectors and the other sectors and the other sectors<br>and the other sectors and the other sectors and the other<br>and the other sectors and the other sectors and the<br>and the other sectors and the other sectors and the<br>other sectors and the other sectors and the other sectors and the<br>other sectors and the other sectors and the other sectors and the other sectors and the<br>other sectors and the other sectors and the other sectors and the other sectors and the other sectors and the<br>other sectors and the other sectors and the othe |        | -       |
|                                                                                                    |        |         |
|                                                                                                    |        |         |
|                                                                                                    |        |         |
|                                                                                                    | Küldés | Bezárás |

A "Kép csatolása" gombbal lehet a hiba bejelentéshez képeket és egyéb fájlokat mellékelni. Ha rossz fájl került kiválasztásra, akkor a csatolmányok mellett megjelenő X gombbal lehet törölni őket.

#### Kikötések:

- Feltölthető fájl mérete: maximum 5MB terjedelmű (fájlonként)
- <u>Feltölthető fájl formátuma:</u> png, jpg, pdf, csr, crt, cer, pem, pfx, jks, ini, xml, log, txt, p12, p7b, json

## 3. Kezdőlap

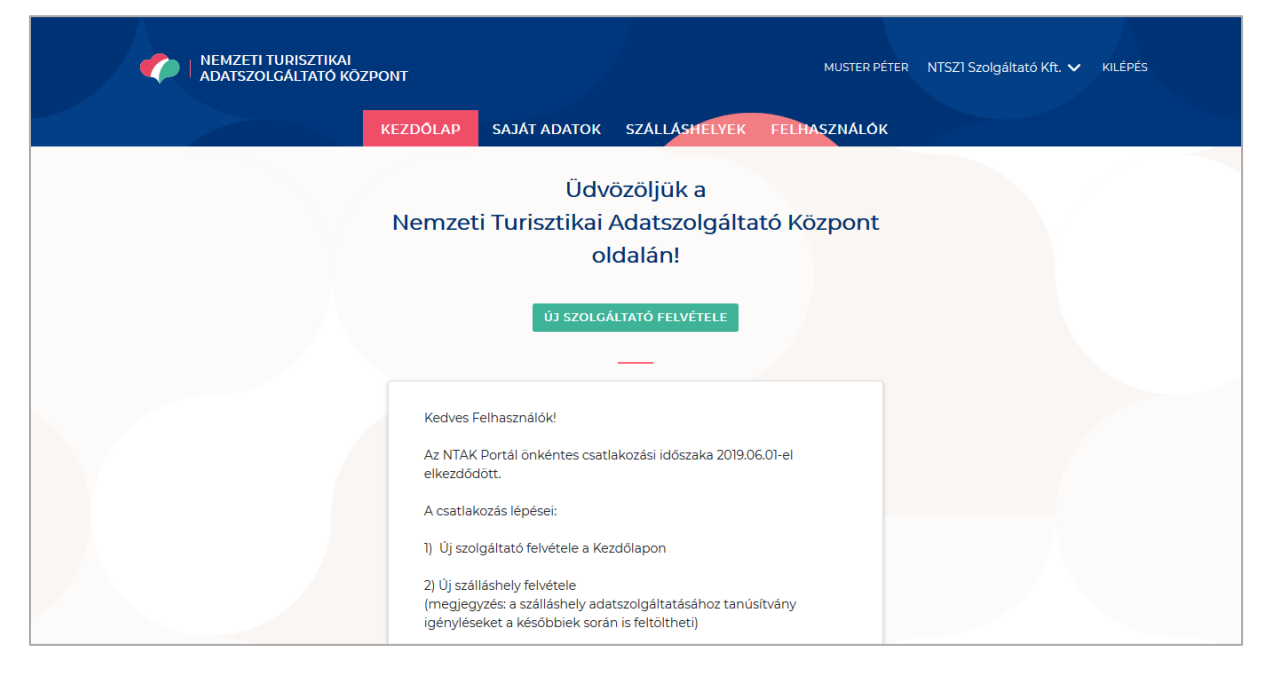

A Kezdőlapon tekinthető meg az üzenőfal, ahol első kézből értesülhetünk az NTAK rendszert érintő legfontosabb információkról, valamint új Szálláshely-szolgáltatóhoz való csatlakozás is itt lehetséges.

A jobb felső sarokban látható a bejelentkezett felhasználó neve, illetve azok a Szolgáltatók, amik kezelésére jogosult. A felületen mindig az épp aktuálisan kiválasztott Szálláshelyszolgáltatóhoz kapcsolódó adatok jelennek meg.

## 4. Saját adatok

| ADATSZOLGÁLTA       | TIKAI<br>NTÓ KÖZPONT<br>KEZDÓLAR |               | SZÁLLÁSHELVEN           | ΕΓΙ ΜαςΖΝΔΙ ΟΚ | MUSTER PÉTER | Teszt Golf Zrt 🗸 Killépés |
|---------------------|----------------------------------|---------------|-------------------------|----------------|--------------|---------------------------|
|                     | REEDOLAP                         | JUNITABATOR   |                         |                |              |                           |
|                     | Szo                              | aáltató adata | ainak meatel            | kintése        |              |                           |
|                     |                                  |               |                         |                |              |                           |
|                     |                                  | Adatok sz     | erkesztese              |                |              |                           |
| Alapadatok          |                                  | Cín           | m adatok                |                | Kapcsolat    |                           |
| Addenting           |                                  |               | Timoria                 |                |              |                           |
| 99999935-2-12       |                                  |               | 99999935                |                |              |                           |
| Statisztikai főtevé | kenység                          |               | Szálláshely-szolgáltata | ás megkezdése  |              |                           |
| 5510 Szállodai      | szolgáltatás                     | ~ ()          | 2019.06.01.             |                | i ()         |                           |
| Szálláshely-szolga  | iltató neve                      |               |                         |                |              |                           |
| Teszt Golf Zrt      |                                  |               |                         |                |              |                           |
|                     |                                  |               |                         |                |              |                           |
| ELŐZŐ               |                                  |               |                         |                | KÖVETKEZŐ    |                           |
|                     |                                  |               |                         |                |              |                           |
|                     |                                  |               |                         |                |              |                           |
|                     |                                  |               |                         |                |              |                           |

A Szálláshely szolgáltató adatai menüpontban a kiválasztott Szálláshely szolgáltató adatai tekinthetők meg. A szolgáltató bizonyos adatait is itt van lehetőség szerkeszteni.

#### A felület három részre van bontva: Alapadatok, Cím adatok és Kapcsolat.

- I. Alapadatok oldalon szereplő mezők: Adószám: Cégjegyzékben szereplő adószám, automatikusan kitöltődik, nem módosítható
- Törzsszám: Cégjegyzékben szereplő törzsszám, automatikusan kitöltődik, nem módosítható
- Statisztikai főtevékenység: Cégjegyzékben szereplő statisztikai főtevékenység
- Szálláshely-szolgáltatás megkezdése: A szálláshely-szolgáltatás tevékenységének cégjegyzékben szereplő kezdete.
- Szálláshely-szolgáltató neve: Cégjegyzékben szereplő cégnév, automatikusan kitöltődik, nem módosítható, kivéve egyéb szervezet esetén
- Természetes személyazonosító adatok: Amennyiben a szálláshely-szolgáltató egyéb szervezetként lett létrehozva, akkor megjelennek a szolgáltató képviselőjének természetes személyazonosító adatai (név, születési név, ország, születési hely, anyja neve), amelyek automatikusan kitöltődnek, és nem módosíthatók
- Alanyi adómentes: Ha a szervezet alanyi adómentes, akkor szükséges ezt a jelölőnégyzetet bepipálni.
- II. Cím adatok oldal az alábbi két részre osztható: Székhely cím: Ebben a részben a cégjegyzékben szereplő székhely cím adatait szükséges megadni
- Levelezési cím: Ebben a részben a cégjegyzékben szereplő levelezési cím adatait szükséges megadni. Ha a levelezési cím megegyezik a székhely címével, akkor az erre vonatkozó jelölőnégyzetet szükséges bepipálni

A székhely és levelezési cím részben szereplő mezők:

- Ország: alapértelmezett értéke Magyarország, de más ország is kiválasztható
- Irányítószám: ha országként Magyarország lett kiválasztva, akkor csak 4 karakterből álló számot fogad el a rendszer. Ha a megadott 4 jegyű irányítószámhoz nem tartozik település, akkor hibaüzenet íródik ki a felületen.

- Megye: ha országként Magyarország lett kiválasztva, akkor az irányítószám megadása után ezt automatikusan kitölti a rendszer
- Település neve: ha országként Magyarország lett kiválasztva, akkor az irányítószám megadása után ezt automatikusan kitölti a rendszer. Amennyiben egy irányítószámhoz több település is tartozik, akkor a legördülő mezőben szükséges kiválasztani a megfelelő települést
- Közterület neve: ha országként Magyarország lett kiválasztva, akkor a megadott irányítószámhoz tartozó közterület nevek közül választhat a felhasználó a legördülő mezőben. Nem kötelező megadni, ha a helyrajzi szám mező ki van töltve.
- Közterület jellege: ha országként Magyarország lett kiválasztva, akkor a közterület nevének megadása után ezt automatikusan kitölti a rendszer. Amennyiben egy közterülethez több jelleg is tartozik, akkor a legördülő mezőben szükséges kiválasztani a megfelelő közterület jelleget
- Házszám: számot tartalmaznia kell ennek a mezőnek. Nem kötelező megadni, ha a helyrajzi szám mező ki van töltve.
- Emelet: nem kötelező megadni, de ha kitöltjük, akkor számot tartalmaznia kell ennek a mezőnek
- Ajtó: nem kötelező megadni, de ha kitöltjük, akkor számot tartalmaznia kell ennek a mezőnek
- Helyrajzi szám: nem kötelező megadni, de ha kitöltjük, akkor 3 karaktert kell minimum tartalmaznia ennek a mezőnek

#### III. Kapcsolat oldalon szereplő mezők:

- E-mail cím: A szálláshely-szolgáltató kapcsolattartás céljára használt e-mail címe, amelyet egymás után kétszer szükséges beírni
- Telefonszám: A szálláshely-szolgáltató kapcsolattartás céljára használt telefonszáma

A fejléc alatti zöld gombokkal, vagy a lap alján lévő funkciógombokkal lehet az oldalak között váltani. A kötelező mezőket a program piros körvonallal jelzi. Fontos, hogy ha az adott oldalon valami helytelenül, vagy egyáltalán nincs kitöltve, a program nem enged tovább: hibaüzenettel fog figyelmeztetni.

### 4.1. Saját adatok módosítása

#### Szolgáltató adatainak megtekintése

Adatok szerkesztése

Az alábbi adatok módosíthatók egy szálláshely szolgáltató esetén, az Adatok szerkesztése gombra kattintva:

- Statisztikai főtevékenység
- Szálláshely-szolgáltatás megkezdése
- Szálláshely-szolgáltató neve (kizárólag egyéb szervezet esetén)
- Székhely cím
- Levelezési cím
- Telefonszám
- Email cím

Nem módosítható az adószám és törzsszám, illetve azok a további adatok, amit a rendszer a KAÜ vagy JKÜ adatbázisból kér le.

### 4.2. További szálláshely-szolgáltatók felvétele

ÚJ SZOLGÁLTATÓ FELVÉTELE

Lehetőség van több szolgáltató kezelésére is a rendszerben, amennyiben a felhasználó jogosult a nevükben eljárni. További szolgáltatók hozzáadására a Kezdőlapon az "Új szolgáltató felvétele" gombra kattintva van lehetőség.

Ha a Szálláshely-szolgáltatót korábban már valaki rögzítette a rendszerben, úgy további teendő nincs. Ha a felhasználó jogosult a kezelésére, akkor üzenet jelenik meg a sikeres csatlakozásról és a jobb felső menüben az új Szolgáltató egyből kiválasztható lesz.

Ha a Szálláshely-szolgáltató új, illetve először akar hozzá valaki csatlakozni, akkor az adatok kiegészítése szükséges. Erről bővebb információ a "3.2.2. Első Szálláshely-szolgáltató felvétele" pontban található.

## 5. Felhasználói adatok

Az NTAK portálra bejelentkezett felhasználó saját adatait a képernyő jobb felső sarkában, saját nevére kattintva tudja megtekinteni.

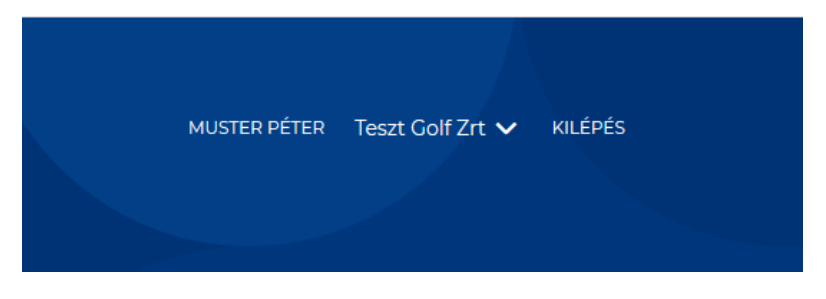

A megjelenő ablakban a megadott kapcsolattartási e-mail cím olvasható, illetve módosítható. A változások az E-mail cím mentése gombra kattintva menthetők.

| Felhasználói adatok    | ×                        |
|------------------------|--------------------------|
| E-mail cím             | E-mail cím ismét         |
| peter.muster@email.com | peter.muster@email.com   |
| E-m                    | nail cím mentése         |
| KAŪ azonos             | ító adatok megjelenítése |

A KAÜ azonosító adatok megjelenítése gombra kattintva az Ügyfélkapus azonosítás során az NTAK rendszernek átadott azonosító adatait tekintheti meg az aktuálisan bejelentkezett felhasználó. Ezeket az adatokat az NTAK rendszer nem tárolja.

| elhasználói adatok                                                                                                    | 2                                                                                                    |
|----------------------------------------------------------------------------------------------------|----------------------------------------------------------------------------------------------------|
| E-mail cím                                                                                                    | E-mail cím ismét                                                                                                    |
| peter.muster@email.com                                                                                                    | peter.muster@email.com                                                                                                    |
|                                                                                                    | E-mail cím mentése                                                                                                    |
|                                                                                                    | KAŪ azonosító adatok elrejtése                                                                                                    |
| Az alábbi adatokat az NTAK rends<br><b>Ügynöktől</b> . Ezen adatokat az N <sup>-</sup><br><b>https://ugyfelkapu</b> .<br>Viselt név | er a felhasználó azonosítása céljából kérdezi le a Központi Azonosítási<br>"K nem tárolja. Ügyfélkapu regisztrációs adatait itt is megtekintheti:<br>ov.hu/felhasznalo/adminisztracio/regisztraciosAdatok<br>Születési név |
| MUSTER PÉTER                                                                                                    | MUSTER PÉTER                                                                                                    |
| Anyja neve                                                                                                    | Születési idő, hely                                                                                                    |
| REGE KLAUDIA                                                                                                    | 1990.07.05, SZÉKESFEHÉRVÁR                                                                                                    |
| Nem                                                                                                    |                                                                                                    |
|                                                                                                    |                                                                                                    |